### AJUDE A ACTC – CASA DO CORAÇÃO COM A DOAÇÃO PELO PROGRAMA NOTA FISCAL PAULISTA: É MUITO FÁCIL E NÃO CUSTA NADA!

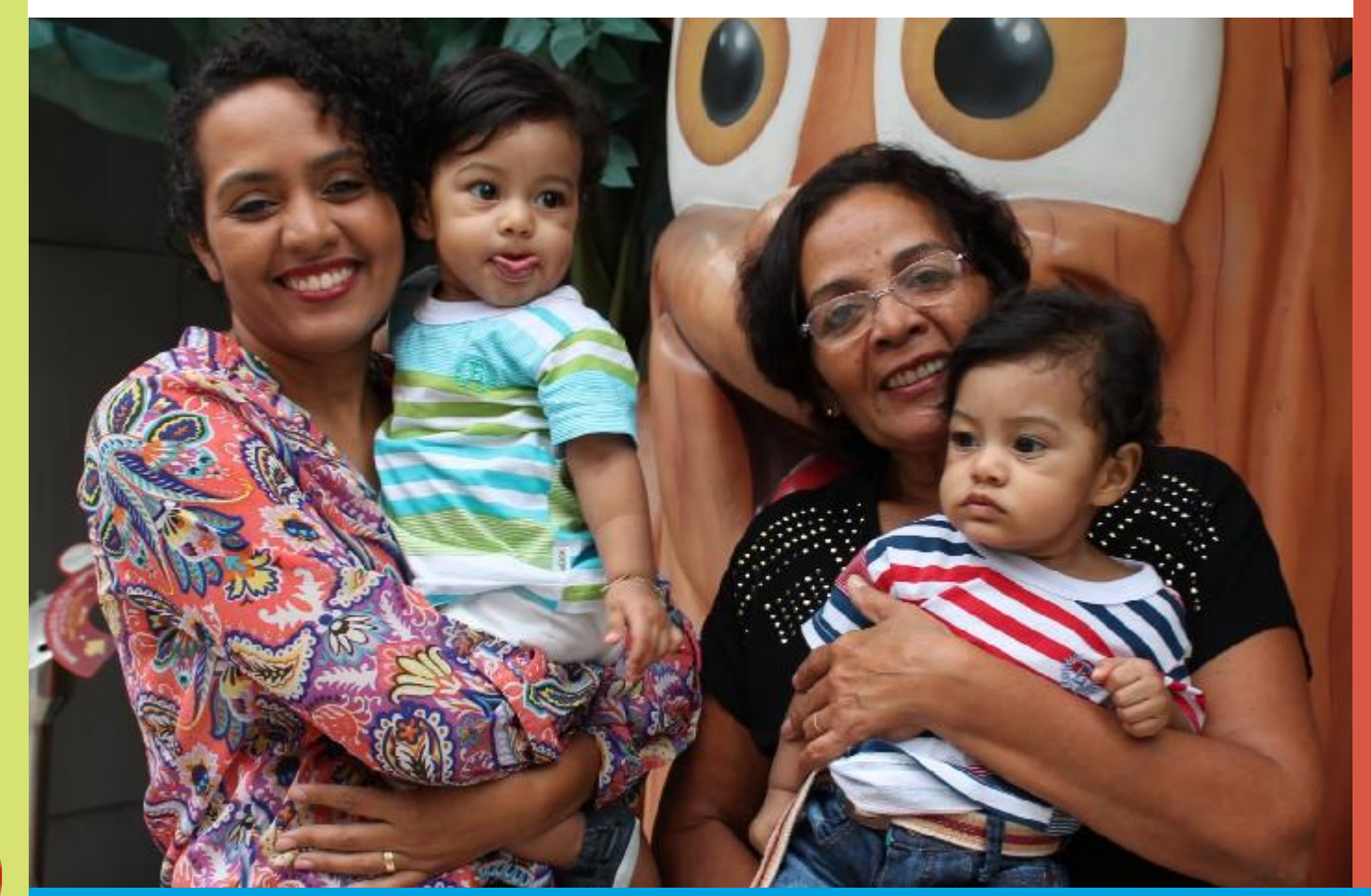

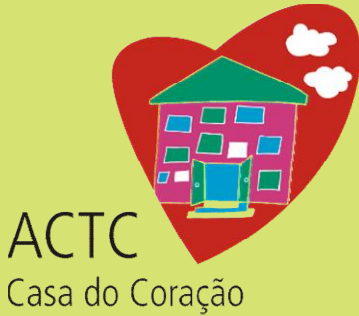

### MANUAL DE DOAÇÃO - NOTA FISCAL PAULISTA

Nesse manual você encontrará o passo a passo para contribuir com a **ACTC – Casa do Coração** por meio da doação de Notas e Cupons Fiscais, pelo **PROGRAMA NOTA FISCAL PAULISTA**, que poderá ocorrer de duas maneiras:

- DOAÇÃO AUTOMÁTICA cadastramento via sistema do Programa, para DOAÇÃO AUTOMÁTICA das Notas e Cupons Fiscais <u>COM</u> CPF de suas compras.
- 2. APP PROGRAMA NOTA FISCAL PAULISTA

cadastramento das Notas e Cupons Fiscais <u>SEM</u>CPF de suas compras, utilizando o aplicativo oficial do Programa, para dispositivos móveis.

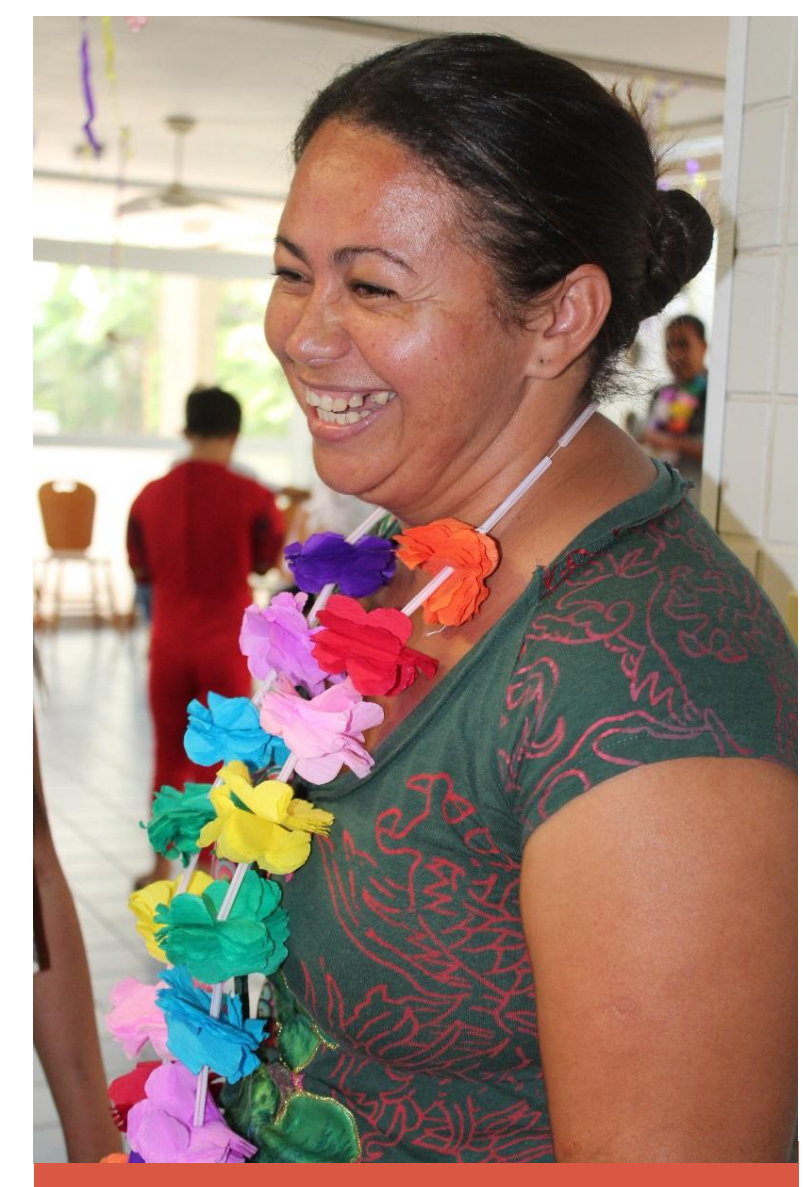

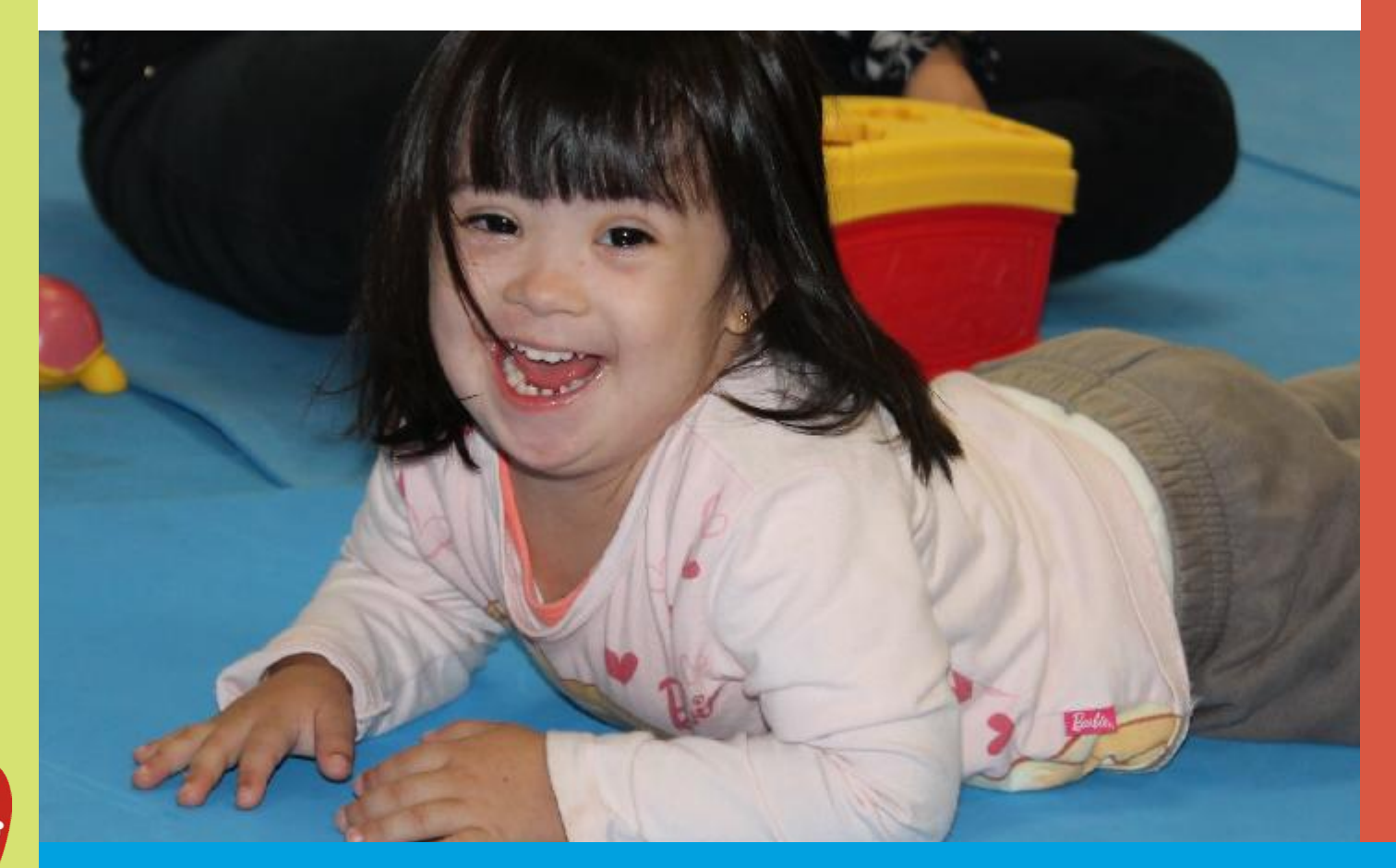

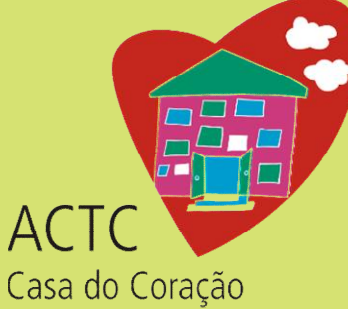

#### 1. ACESSE O SITE DO PROGRAMA

#### https://www.nfp.fazenda.sp.gov.br/login.aspx

| ecretaria da Fazenda |                                                                                                    |                     |
|----------------------|----------------------------------------------------------------------------------------------------|---------------------|
| cesso ao Sistema     |                                                                                                    | Nota Fiscal Paulist |
|                      | Contribuinte ICMS<br>Consumidor®<br>Contabilista<br>Contabilista<br>Fezendário<br>Usuário Procon<br>Representante Contribuinte<br>Novos Cadastros:<br>Cadastros Possoa Física<br>Cadastros Possoa Física<br>Cadastros Possoa Písica<br>Cadastros Po | ruficado            |

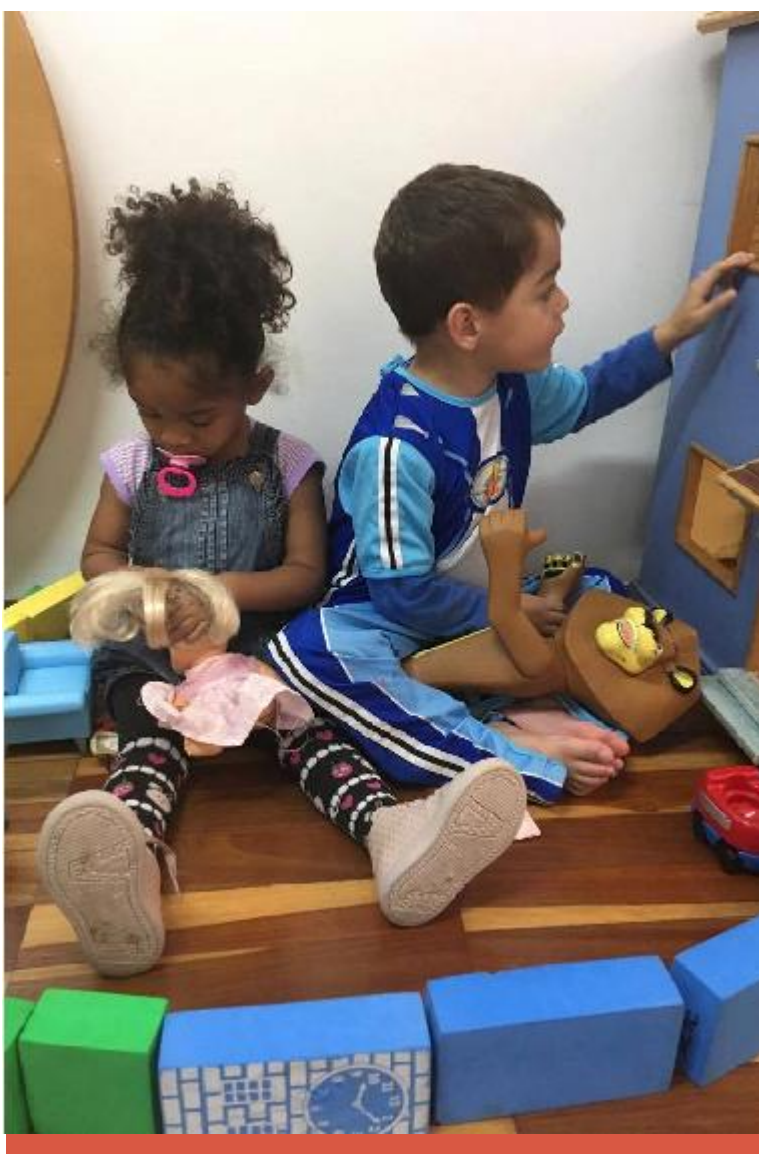

 FAÇA LOGIN NO SISTEMA – se você já for cadastrado no Programa, é só preencher os campos com o seus dados e acessar o sistema. Caso ainda não tenha o cadastro, clicar no campo "NOVOS CADASTROS" e preencher as informações solicitadas.

| midore    | CPF/CNPJ (*):                                              |
|-----------|------------------------------------------------------------|
| oilista   | Digito o Uduário<br>Senha (*):                             |
| dário     | Esqueci minha senha                                        |
| rocon     | Acessar                                                    |
| uinte     | ou                                                         |
|           |                                                            |
| Novos Cad | astros: Cadastro Pessoa Física<br>Cadastro Pessoa Jurídica |

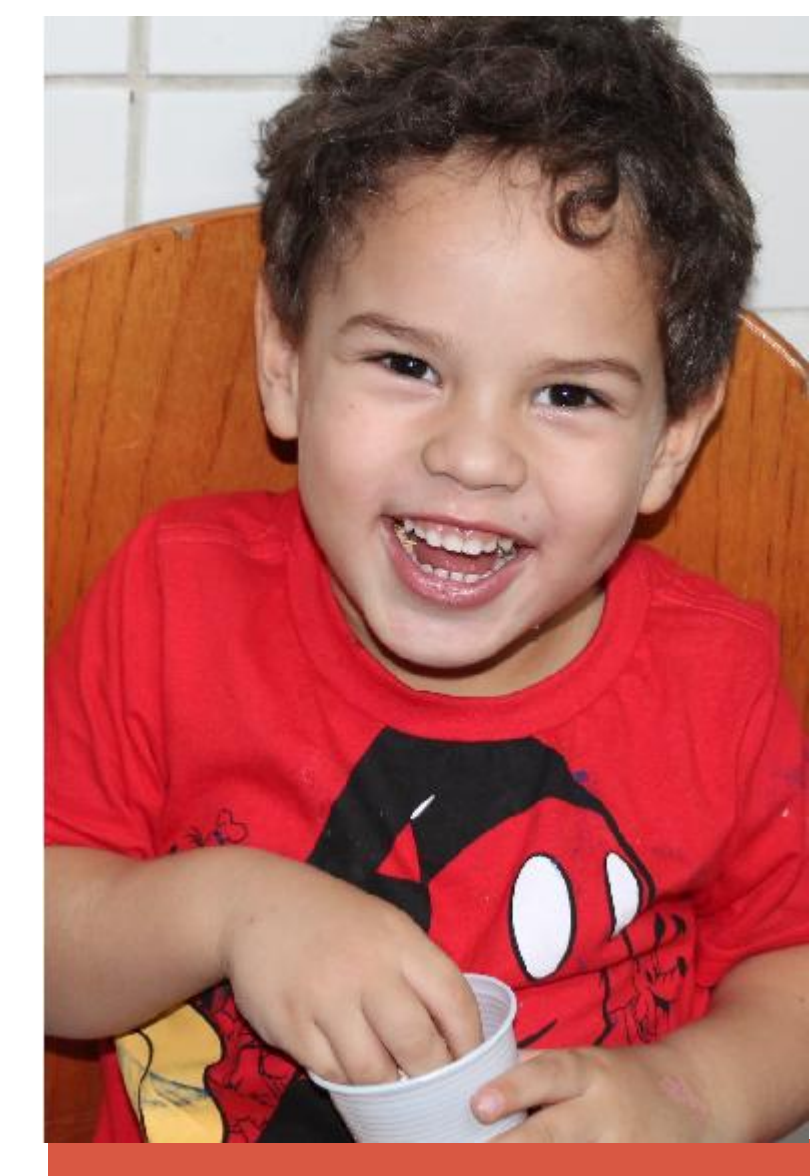

 CADASTRO DA ENTIDADE – Ao acessar o sistema, clique na aba "ENTIDADES" e escolha a opção "DOAÇÃO DE CUPONS COM CPF (AUTOMÁTICA)"

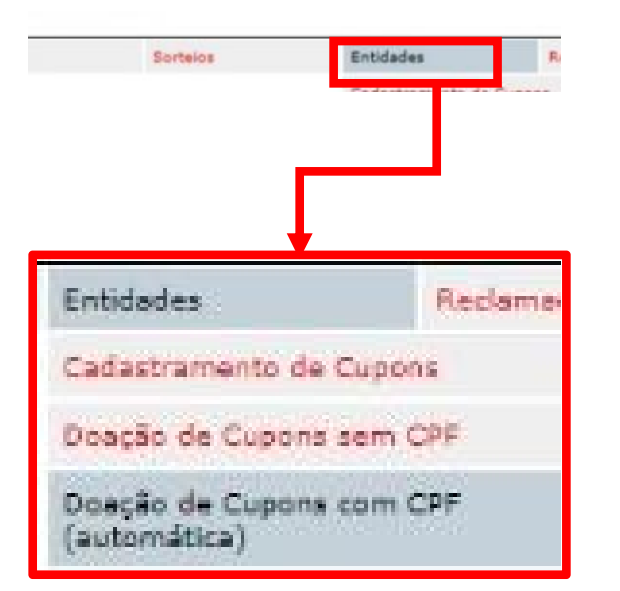

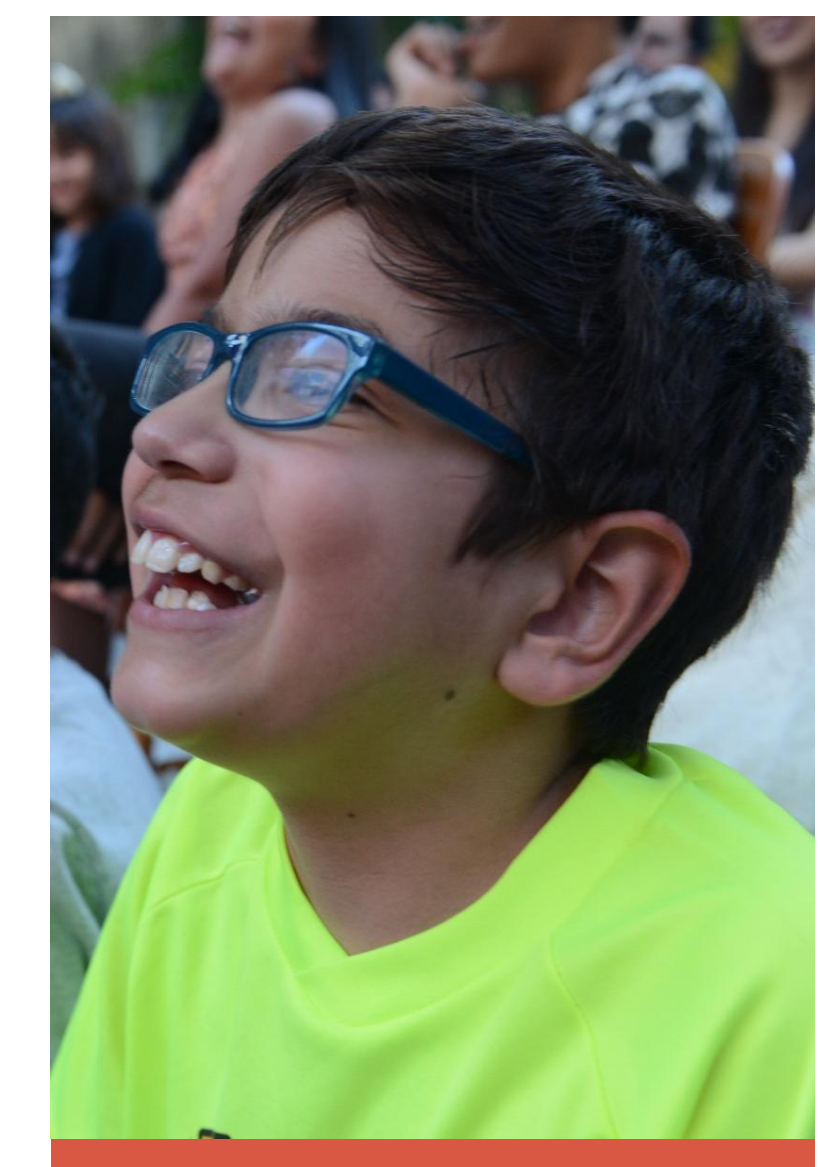

4. ESCOLHER E INFORMAR DADOS DA ENTIDADE – Logo após selecionar a opção "DOAÇÃO DE CUPONS COM CPF (AUTOMÁTICA), você deverá informar o período do qual quer fazer a doação (Anual/Semestral ou Trimestral) e os dados da ACTC – CASA DO CORAÇÃO, que poderá ser feita de duas maneiras:

| Consultar | Sorteios | Entidades                                               | Reclamação                                                                           | Conta Corrente                                                                                                    | Configurar                                                                                               | Caixa Postal                                                                                        | Broerran                                                 |
|-----------|----------|---------------------------------------------------------|--------------------------------------------------------------------------------------|----------------------------------------------------------------------------------------------------|----------------------------------------------------------------------------------------------------|----------------------------------------------------------------------------------------------------|----------------------------------------------------------|
|           |          |                                                         |                                                                                      |                                                                                                    |                                                                                                    |                                                                                                    |                                                          |
|           |          |                                                         |                                                                                      | Adesão à doação automá                                                                                            | tica de documento fis                                                                                    | cal com CPF                                                                                         |                                                          |
|           |          | A do<br>e os c                                          | ação automática de todos e<br>Os cupons doados alnda a<br>réditos serão gerados para | os cupons cadastrados no se<br>erão contabilizados para a g<br>a entidade, bem como os c<br>para a entidade conco | su CPF passará a valer a<br>eração de bilhetes para<br>upons doados também s<br>irrer em seu sorteio esp | partir do primeiro dia do r<br>participação do consumido<br>terão considerados para a j<br>ecífico. | nês subsequente.<br>r no sorteio,<br>geração de bilhetes |
|           |          | Dados                                                   |                                                                                      |                                                                                                    |                                                                                                    |                                                                                                    |                                                          |
|           |          | Periodo<br>CNPJ Entidade(<br>Razão Social:<br>Endereço: | *): Selector                                                                         | • ma Entidade abaixo                                                                                              | 0                                                                                                    |                                                                                                    |                                                          |
|           |          | Pesquisar Entidade                                      | ·                                                                                    |                                                                                                    |                                                                                                    |                                                                                                    |                                                          |
|           |          | ® Por CNP3                                              | 🛈 Por Município/Razão So                                                             | icial/Área de Atuação 🛛 🕫                                                                                         | avoritas                                                                                                 |                                                                                                    |                                                          |
|           |          | CNP3:                                                   |                                                                                      |                                                                                                    | equiser 🕜                                                                                                |                                                                                                    |                                                          |
|           |          |                                                         |                                                                                      | Confirmar                                                                                                    | Doacão Automática                                                                                        |                                                                                                    |                                                          |

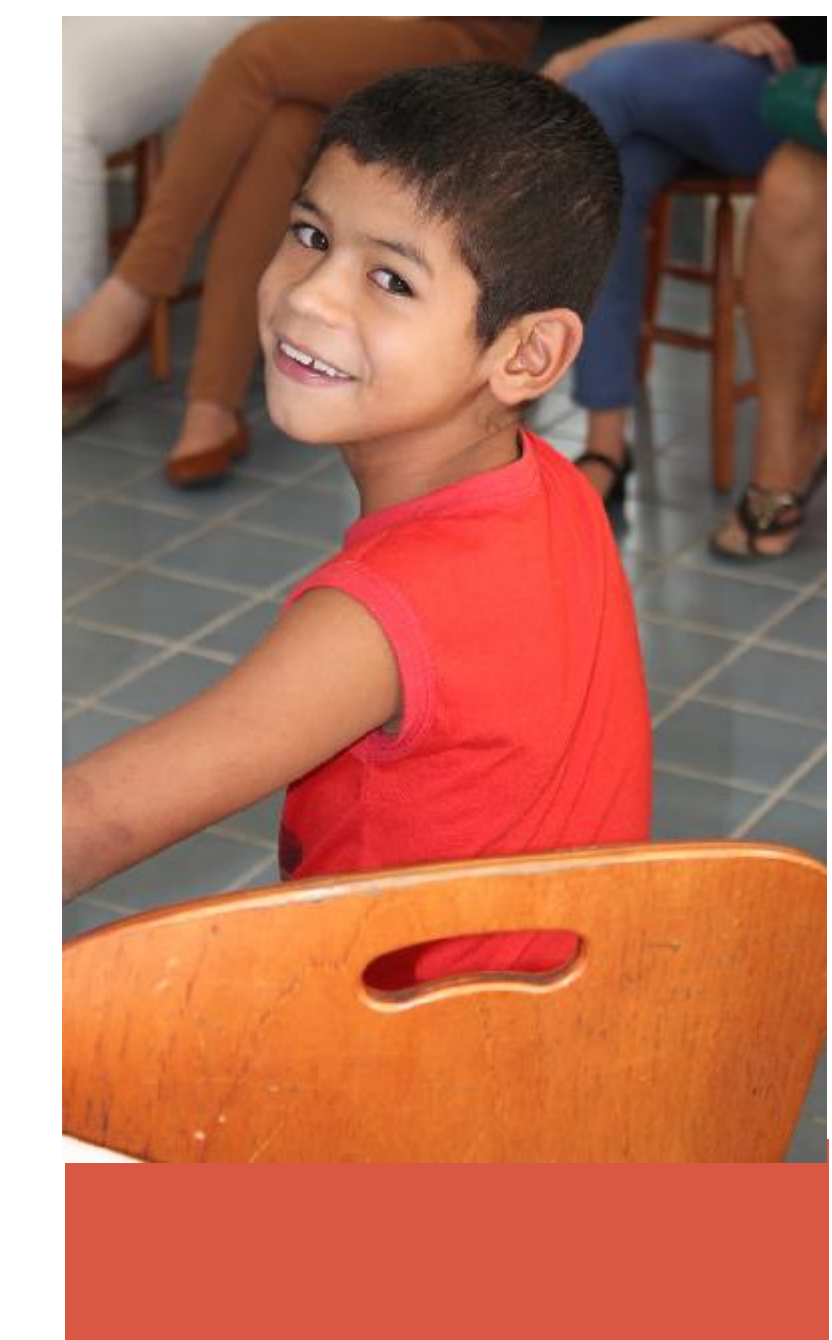

- 4. ESCOLHER E INFORMAR DADOS DA ENTIDADE
- OPÇÃO 1 Digitando o CNPJ da ACTC CASA DO CORAÇÃO:
   00.236.857/0001–05

A doação automática de todos os cupons cadastrados no seu CPF passará a valer a partir do primei Os cupons doados ainda serão contabilizados para a geração de bilhetes para participação do e os créditos serão perados para a entidade, bem como os cupons doados também serão considerad para a entidade concorrer em seu sortelo específico. Dados. Periodo Anual w. CNPJ Entidade(\*): 00236857000105 Razão Social: ASSOCIAÇÃO DE ASSISTENCIA A CRIANCA CARDIAÇA E A TRANSPLANTAD. RUA OSCAR FREIRE, 1463 Endereçoi PINHEIROS - Sao Paulo Pesquisar Entidade Por CNP)
 O Por Municipio/Razão Social/Área de Atuação
 O Favoritas **CNPJ**: 00.236.857/0001-05 Pesquisar **Entidades Sociais** ASSOCIAÇÃO DE ASSISTENCIA A CRIANCA CARDIACA E A TRANSPLANTADA DO CORAÇÃO ACTO 00.236.857/0001-05 Assistência Social Sao Paulo

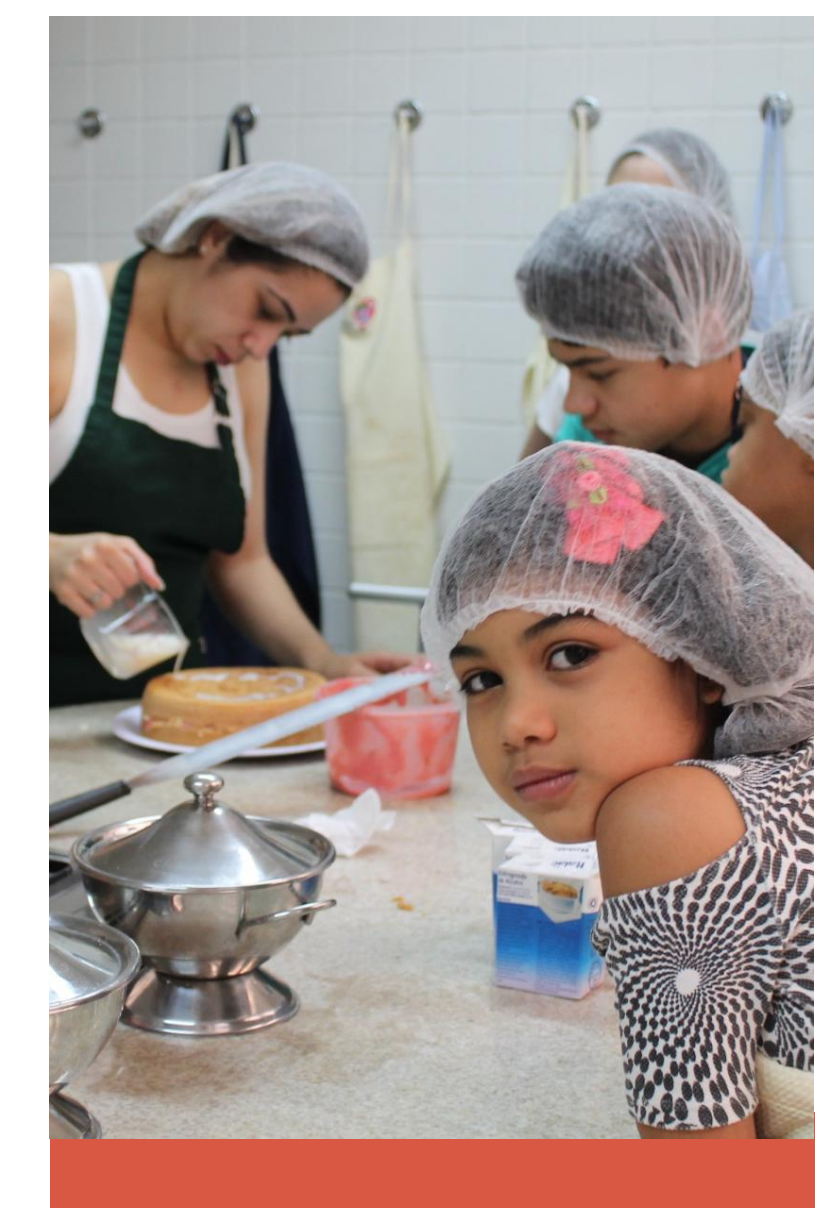

- 4. ESCOLHER E INFORMAR DADOS DA ENTIDADE
- OPÇÃO 2 digitando a Razão Social da ACTC CASA DO CORAÇÃO: ACTC\*

| Período                                                  | Anual •                                                                           |  |  |  |  |  |
|----------------------------------------------------------|-----------------------------------------------------------------------------------|--|--|--|--|--|
| CNPJ Entidade(*):                                        | 00236857000105                                                                    |  |  |  |  |  |
| Razão Social:                                            | ASSOCIAÇÃO DE ASSISTENCIA A CRIANCA CARDIACA E A TRANSPLANTAD                     |  |  |  |  |  |
| Endereço:                                                | RUA OSCAR FREIRE, 1463<br>PINHEIROS - Sao Paulo                                   |  |  |  |  |  |
| Pesquisar Entidade                                       |                                                                                   |  |  |  |  |  |
| O Por CNP3 🛞 Por Mur                                     | icípio/Razão Social/Área de Atuação 🔘 Favoritas                                   |  |  |  |  |  |
| Municínio:                                               | **                                                                                |  |  |  |  |  |
| Razão Social:                                            | ACTC                                                                              |  |  |  |  |  |
|                                                          | Pesquisar 🕜                                                                       |  |  |  |  |  |
|                                                          | Entidades Sociais                                                                 |  |  |  |  |  |
| ASSOCIACAO DE ASSIS<br>© 00.236.857/0001-05<br>Sao Paulo | IENCIA A CRIANCA CARDIACA E A TRANSPLANTADA DO CORACAO ACTO<br>Assistência Social |  |  |  |  |  |

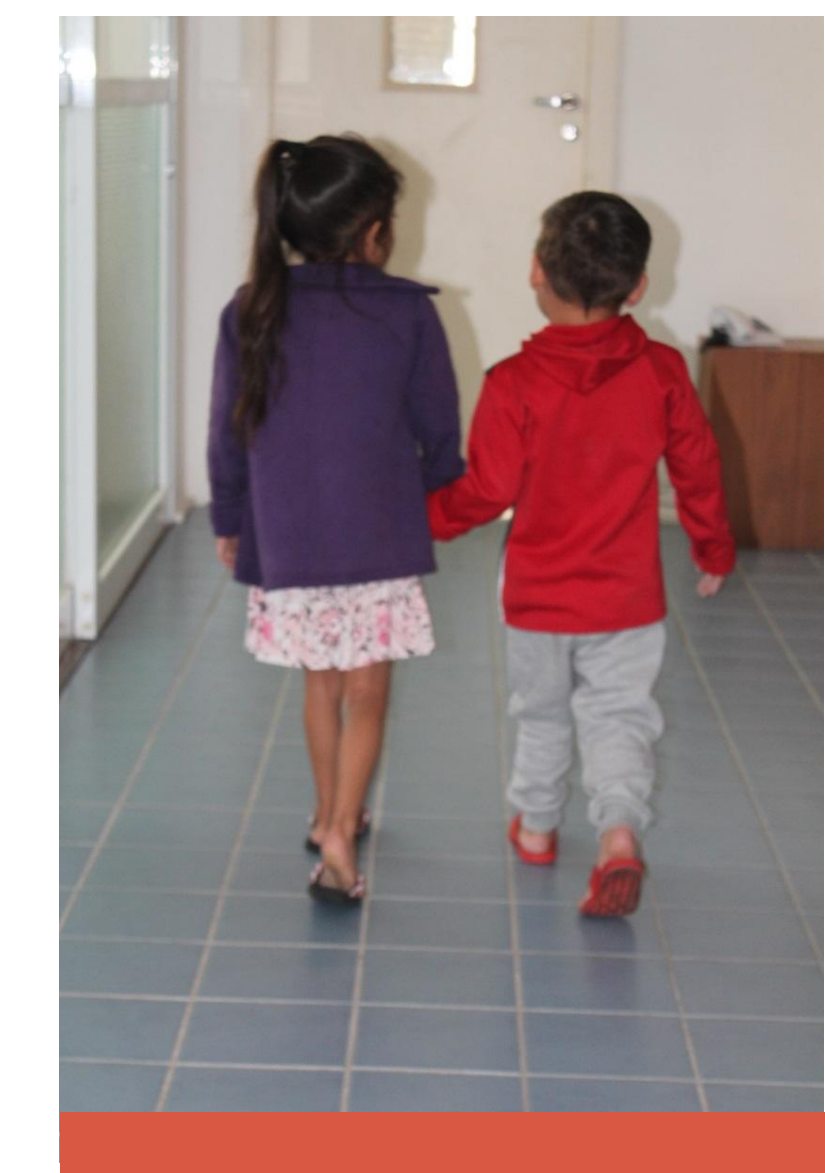

\* No sistema da Nota Fiscal Paulista a Razão Social da Associação está como **ACTC** somente.

#### 4. ESCOLHER E INFORMAR DADOS DA ENTIDADE

OBS. – Para finalizar com sucesso o cadastramento, clique em ''CONFIRMAR A DOAÇÃO AUTOMÁTICA''.

| e os créditos serã                                                                                                    | ática de todos os cupons<br>doados ainda serão conta<br>lo gerados para a entidad<br>para                                                                                                    | cadastrados no s<br>abilizados para a<br>le, bem como os r<br>a a entidade cono                                                                                                    | teu CIF passará a valer a partir do primeiro dia do más subsequente.<br>geração de bilhetes para participação do consumidor no sorteio.<br>cupons doados também serão considerados para a geração de bilhetes<br>correr em seu sorteio específico.                                                         |  |  |  |
|----------------------------------------------------------------------------------------------------|----------------------------------------------------------------------------------------------------|----------------------------------------------------------------------------------------------------|----------------------------------------------------------------------------------------------------|--|--|--|
| Dados                                                                                                    |                                                                                                    |                                                                                                    |                                                                                                    |  |  |  |
| Periodo                                                                                                    | Anual                                                                                                    | •                                                                                                    |                                                                                                    |  |  |  |
| CNPJ Entidade(*):                                                                                                    | 00236857000105                                                                                                    |                                                                                                    |                                                                                                    |  |  |  |
| Razão Social:                                                                                                    | ASSOCIACAO DE ASSISTENCIA A CRIANCA CARDIACA E A TRANSPLANTADA DO CORACAO ACTO                                                                                                    |                                                                                                    |                                                                                                    |  |  |  |
| Endereço:                                                                                                    | RUA OSCAR FREIRE, 1463<br>PINHEIROS - Sao Paulo                                                                                                    |                                                                                                    |                                                                                                    |  |  |  |
| Pesquisar Entidade                                                                                                    |                                                                                                    |                                                                                                    |                                                                                                    |  |  |  |
| O Por CNP3 ® Por Mun                                                                                                    | icípio/Razão Social/Área                                                                                                    | de Atunção 🔘                                                                                                    | Pavonitas                                                                                                    |  |  |  |
|                                                                                                    |                                                                                                    |                                                                                                    |                                                                                                    |  |  |  |
| Area de Atuação:                                                                                                    | 28                                                                                                    |                                                                                                    |                                                                                                    |  |  |  |
| Municipio:                                                                                                    | 1                                                                                                    |                                                                                                    |                                                                                                    |  |  |  |
| Razão Social:                                                                                                    | ACTO                                                                                                    |                                                                                                    |                                                                                                    |  |  |  |
|                                                                                                    |                                                                                                    | 1.6                                                                                                    | esquisar 🐨                                                                                                    |  |  |  |
|                                                                                                    |                                                                                                    | Er                                                                                                    | tidades Sociais                                                                                                    |  |  |  |
| ASSOCIACAD DE ASSIS<br>0.236.857/0001-05<br>San Paulo                                                                                                    | TENCIA A CRIANCA CA<br>Assist                                                                                                    | Er<br>RDIACA E A TR<br>éncia Social                                                                                                    | essulari<br>Itidades Sociais<br>INISPLANTADA DO CORACAO ACTC                                                                                                    |  |  |  |
| ASSOCIACAO DE ASSIS'<br>© 0.236.857/0001-05<br>Seo Paulo<br>ASSOCIACAO DE ASSIS'<br>0.236.857/0001-05                                                                                                    | TENCIA A CRIANCA CA<br>Assist<br>TENCIA A CRIANCA CA<br>Assist                                                                                                    | Er<br>RDIACA E A TRI<br>éncia Social<br>RDIACA E A TRI<br>éncia Social                                                                                                    | NARANS SOLAIN<br>ANSPLANTADA DO CORACAO ACTC<br>ANSPLANTADA DO CORACAO ACTC                                                                                                    |  |  |  |
| ASSOCIACAO DE ASSIS<br>00.236.857/0001-05<br>Seo Paulo<br>ASSOCIACAO DE ASSIS<br>00.236.837/0001-05<br>Seo Paulo                                                                                                    | TENCIA A CRIANCA CA<br>Assist<br>TENCIA A CRIANCA CA<br>Assist                                                                                                    | Er<br>RDIACA E A TR<br>éncia Social<br>RDIACA E A TR<br>éncia Social<br>Entidad                                                                                                    | Nadades Sociais<br>Nadades Sociais<br>ANSPLANTADA DO CORACAO ACTC<br>ANSPLANTADA DO CORACAO ACTC<br>e está inatives na NFP                                                                                                    |  |  |  |
| ASSOCIACAO DE ASSIS<br>© 0.236.857/0001-05<br>Seo Paulo<br>ASSOCIACAO DE ASSIS<br>0.236.857/0001-05<br>Seo Paulo<br>ASSOCIACAO DE ASSIS<br>0.236.857/0001-05<br>Seo Paulo                                                                                                    | TENCIA A CRIANCA CA<br>Assist<br>TENCIA A CRIANCA CA<br>Assist<br>TENCIA A CRIANCA CA<br>Assist                                                                                                    | Er<br>RDIACA E A TRU<br>ência Social<br>RDIACA E A TRU<br>ência Social<br>Entidad<br>RDIACA E A TRU<br>ência Social                                                                                                    | Nadades Docidia<br>NARSUMTIDAD DO CORACAD ACTC<br>ANSISTANTADA DO CORACAD ACTC<br>e está indíves na NFP<br>ANSISTANTADA DO CORACAD ACTC                                                                                                    |  |  |  |
| ASSOCIACAD DE ASSIS:<br>0.0.236.857/0001-05<br>Sate Paulo<br>ASSOCIACAD DE ASSIS:<br>0.236.857/0001-05<br>Sate Paulo<br>ASSOCIACAD DE ASSIS:<br>0.236.857/0001-05<br>Sate Paulo                                                                                                    | TENCIA A CRIANCA CA<br>Assist<br>TENCIA A CRIANCA CA<br>Assist<br>TENCIA A CRIANCA CA<br>Assist                                                                                                    | ER<br>RDIACA E A TR.<br>éncia Social<br>RDIACA E A TR.<br>éncia Social<br>Entidad<br>RDIACA E A TR.<br>éncia Social<br>Entidad                                                                                                    | essuise:                                                                                                    |  |  |  |
| ASSOCIACAD DE ASSIS<br>0.02.26.657/0001-05<br>San Paulo<br>ASSOCIACAD DE ASSIS<br>0.236.637/0001-05<br>San Paulo<br>ASSOCIACAD DE ASSIS<br>0.236.637/0001-05<br>San Paulo<br>ASSOCIACAD DE ASSIS<br>0.236.637/0001-05<br>San Paulo                                                                                                    | TENCIA A CRIANCA CA<br>Assist<br>TENCIA A CRIANCA CA<br>Assist<br>TENCIA A CRIANCA CA<br>Assist<br>TENCIA A CRIANCA CA<br>Assist                                                                   | ERDIACA E A TR.<br>Ancia Social<br>RDIACA E A TR.<br>Ancia Social<br>Entidad<br>RDIACA E A TR.<br>Ancia Social<br>Entidad<br>RDIACA E A TR.<br>Ancia Social                                                                                                    | estatisme                                                                                                    |  |  |  |
| ASSOCIACAD DE ASSIS'<br>0.2.34.857/001-05<br>ASSOCIACAD DE ASSIS'<br>ASSOCIACAD DE ASSIS'<br>0.2.34.857/001-05<br>See Paulo<br>ASSOCIACAD DE ASSIS'<br>0.2.34.857/001-05<br>See Paulo<br>ASSOCIACAD DE ASSIS'<br>0.2.34.857/001-05<br>See Paulo                                                                                                    | TENCIA A CRIANCA CA<br>Assist<br>TENCIA A CRIANCA CA<br>Ássist<br>TENCIA A CRIANCA CA<br>Ássist<br>TENCIA A CRIANCA CA<br>Assist                                                                   | ERDIACA E A TR.<br>Ancia Social<br>RDIACA E A TR.<br>Ancia Social<br>Entidad<br>RDIACA E A TR.<br>Ancia Social<br>Entidad<br>RDIACA E A TR.<br>Ancia Social<br>Entidad<br>Entidad                                                                                                    | Initiales Socials<br>Initiales Socials<br>INFRUMTIDA DO CORACAO ACTC<br>In SULLATADA DO CORACAO ACTC<br>In ANSULATIDA DO CORACAO ACTC<br>In ANSULATIDA DO CORACAO ACTC<br>In ANSULATIDA DO CORACAO ACTC<br>In ANSULATIDA DO CORACAO ACTC<br>In ANSULATIDA DO CORACAO ACTC<br>In ANSULATIDA DO CORACAO ACTC |  |  |  |
| ASSOCIACAD DE ASSIS'<br>0.2.36, 457-0001-03<br>ASSOCIACAD DE ASSIS'<br>0.2.36, 457-0001-05<br>San Paulo<br>ASSOCIACAD DE ASSIS'<br>0.2.36, 457/001-05<br>San Paulo<br>ASSOCIACAD DE ASSIS'<br>0.2.36, 457/001-05<br>San Paulo                                                                                                    | TENCIA A CRIANCA CA<br>Assist<br>TENCIA A CRIANCA CA<br>Assist<br>TENCIA A CRIANCA CA<br>Assist<br>TENCIA A CRIANCA CA<br>Assist<br>TENCIA A CRIANCA CA<br>Assist                                  | Entidad<br>RDIACA FA TR.<br>éncia Social<br>RDIACA FA TR.<br>éncia Social<br>Entidad<br>RDIACA FA TR.<br>éncia Social<br>Entidad<br>RDIACA FA TR.<br>éncia Social<br>RDIACA FA TR.<br>éncia Social                                                                                                    |                                                                                                    |  |  |  |
| ASSOCIACAD DE ASSIS<br>00.236.857/001-05<br>Ger Paulo<br>ASSOCIACAD DE ASSIS<br>00.236.857/001-05<br>Ger Paulo<br>ASSOCIACAD DE ASSIS<br>00.236.857/001-05<br>Ger Paulo<br>ASSOCIACAD DE ASSIS<br>00.236.857/001-05<br>Ger Paulo<br>ASSOCIACAD DE ASSIS                                                                                                    | TENCIA A CRIANCA CA<br>Asisti<br>TENCIA A CRIANCA CA<br>Asisti<br>TENCIA A CRIANCA CA<br>Asisti<br>TENCIA A CRIANCA CA<br>Asisti<br>TENCIA A CRIANCA CA<br>Asisti<br>TENCIA A CRIANCA CA<br>Asisti | Entidad<br>RDIACA E A TR.<br>Ancia Social<br>RDIACA E A TR.<br>Ancia Social<br>Entidad<br>RDIACA E A TR.<br>Ancia Social<br>Entidad<br>RDIACA E A TR.<br>Ancia Social<br>Entidad<br>RDIACA E A TR.<br>Ancia Social                                                                                                    |                                                                                                    |  |  |  |
| ASSOCIACAD DE ASSIS<br>0.324.637/001-05<br>200.324.637/001-05<br>200.324.637/001-05<br>500.334.637/001-05<br>500.324.637/001-05<br>500.324.637/001-05<br>500.324.637/001-05<br>500.324.637/001-05<br>500.324.637/001-05<br>500.324.637/001-05<br>500.324.637/001-05<br>500.324.637/001-05<br>500.204.637/001-05<br>500.204 | TENCIA A CRIANCA CA<br>Astim<br>TENCIA A CRIANCA CA<br>Astim<br>TENCIA A CRIANCA CA<br>Astim<br>TENCIA A CRIANCA CA<br>Astim<br>TENCIA A CRIANCA CA<br>Astim<br>TENCIA A CRIANCA CA<br>Astim       | RDIACA E A TR.<br>incia Social<br>RDIACA E A TR.<br>incia Social<br>Entidad<br>RDIACA E A TR.<br>incia Social<br>Entidad<br>RDIACA E A TR.<br>incia Social<br>RDIACA E A TR.<br>incia Social<br>RDIACA E A TR.<br>incia Social<br>Entidad<br>RDIACA E A TR.<br>incia Social<br>Entidad<br>Entidad<br>Entidad<br>Entidad |                                                                                                    |  |  |  |

Confirmar Doação Automática

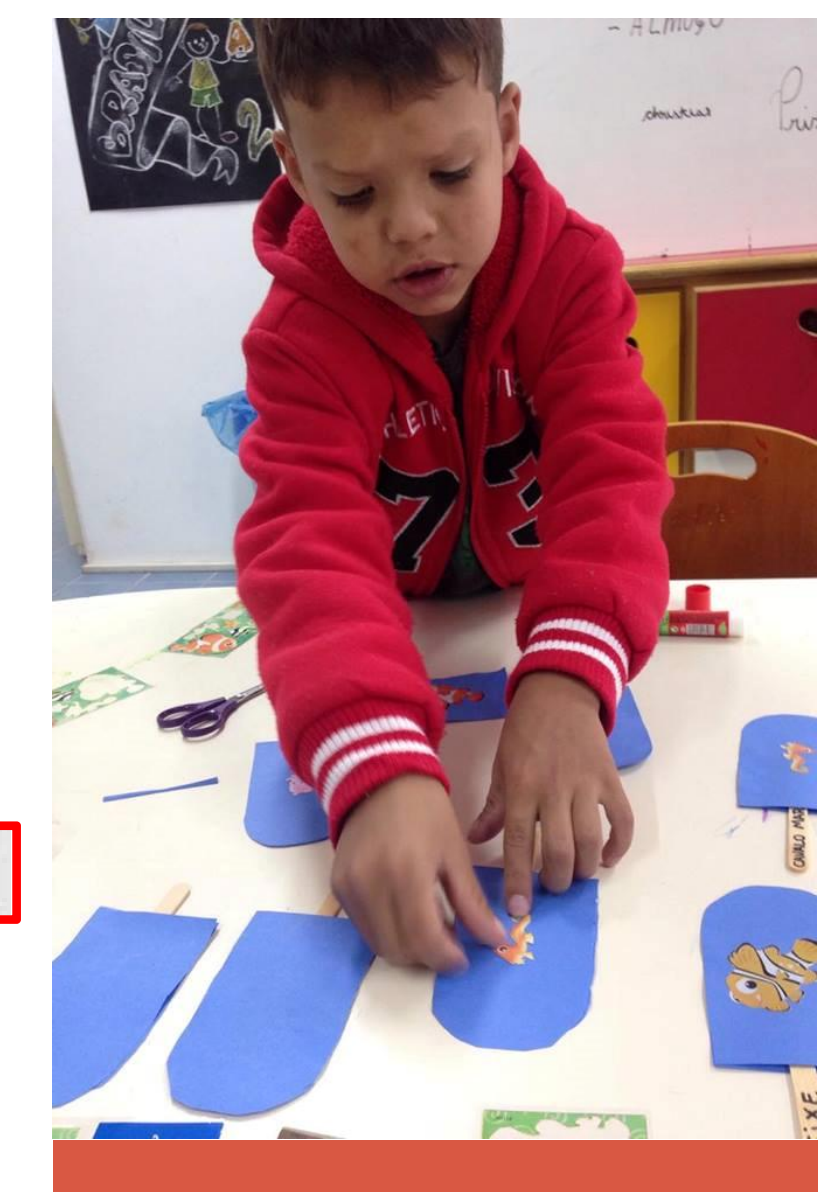

## 5. PRONTO, VOCÊ É UM PARCEIRO DA ACTC – CASA DO CORAÇÃO

Você já é nosso doador de créditos do PROGRAMA NOTA FISCAL PAULISTA!

A partir de agora, nas suas compras do dia a dia, informe o seu CPF no momento do pagamento. Somente com a informação do seu CPF é que os créditos serão computados no sistema e destinados a ACTC – Casa do Coração. Além disso, você continuará concorrendo aos sorteios mensais do programa, em seu nome, podendo ganhar até um milhão de reais.

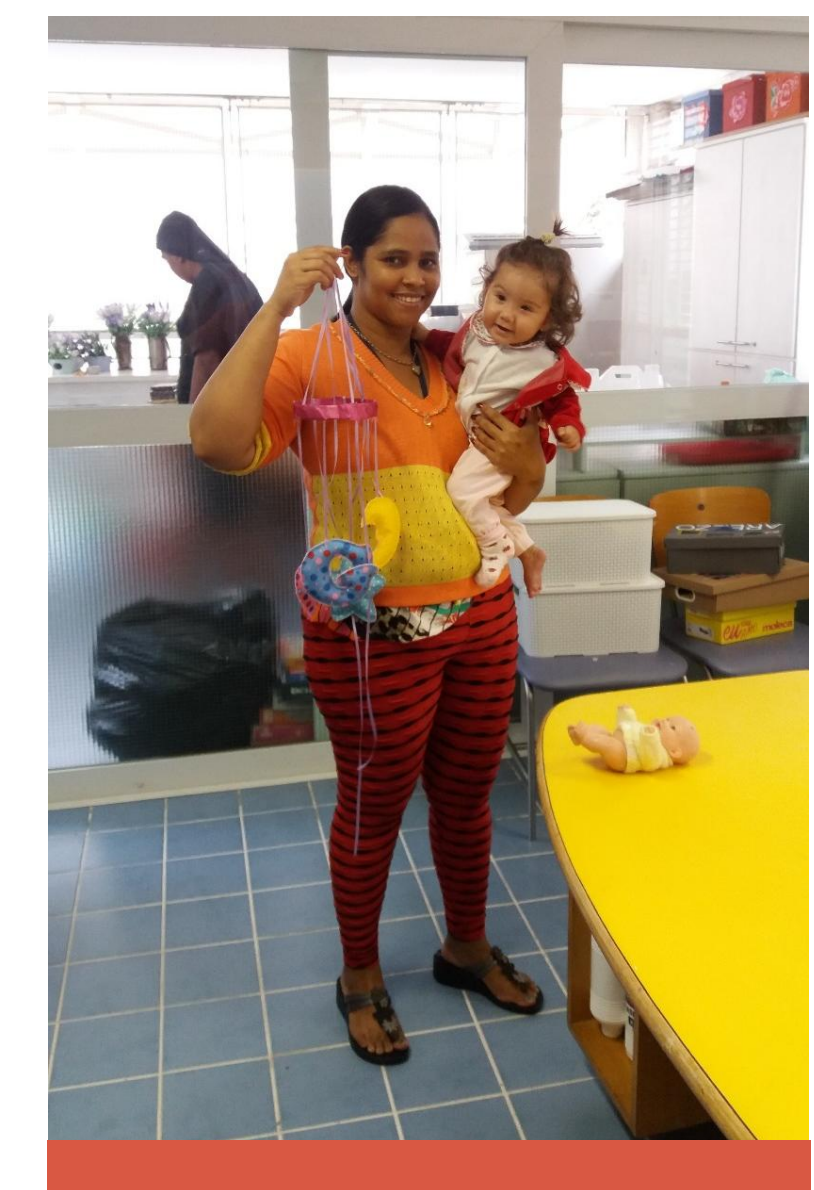

### IMPORTANTE

A DOAÇÃO AUTOMÁTICA SÓ OCORRERÁ SE VOCÊ TIVER ESCOLHIDO PREEVIAMENTE A ACTC – CASA DO CORAÇÃO NO SISTEMA DO PROGRAMA NOTA FISCAL PAULISTA E INFORMAR O SEU CPF NA OCASIÃO DAS COMPRAS. VALE SALIENTAR TAMBÉM QUE, É POSSÍVEL CANCELAR A DOAÇÃO AUTOMÁTICA A QUALQUER MOMENTO.

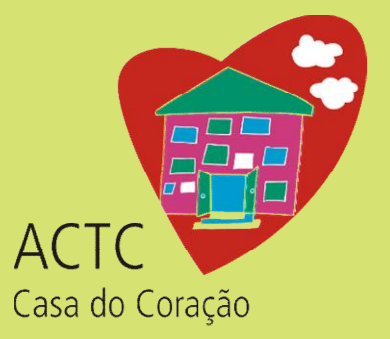

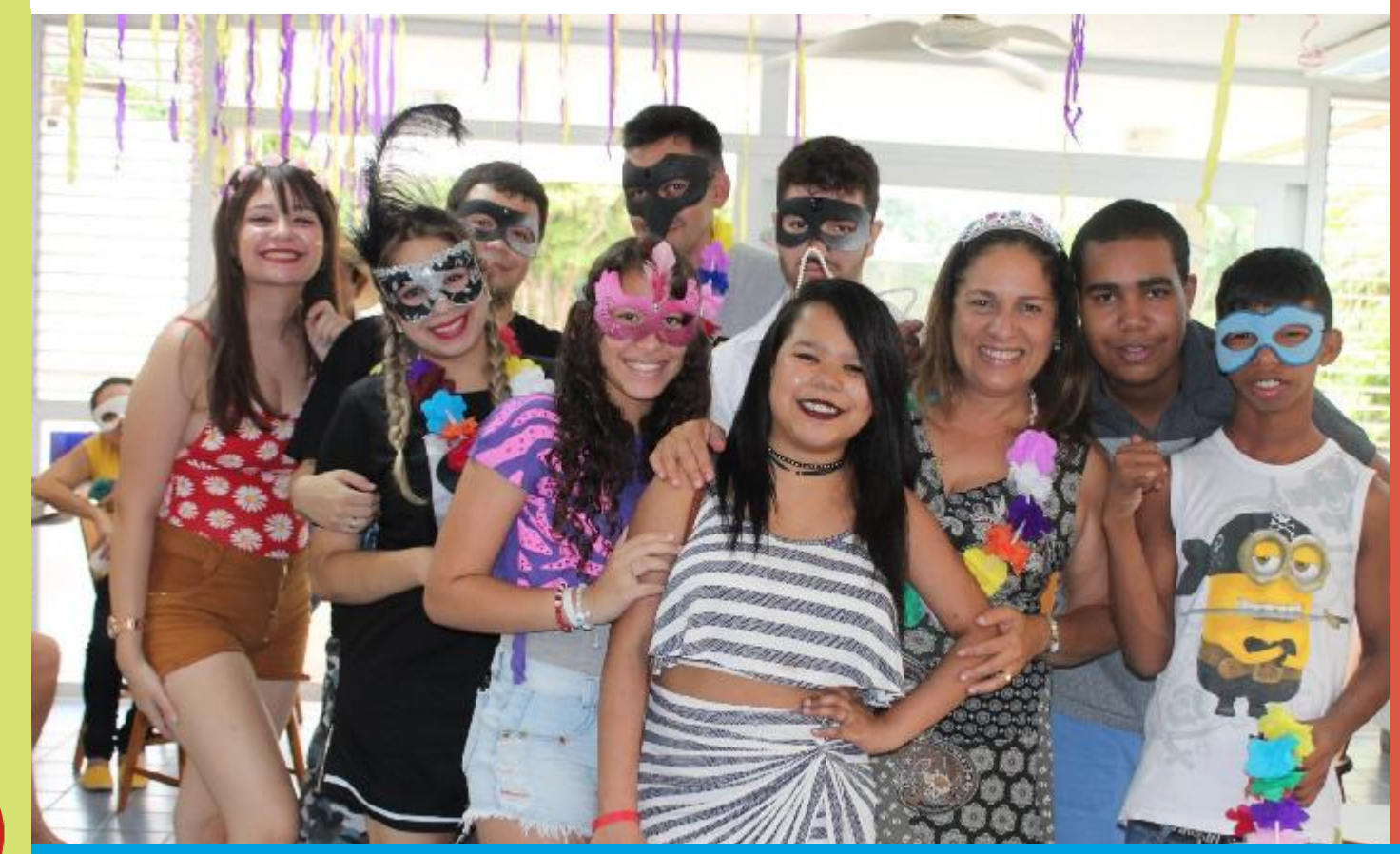

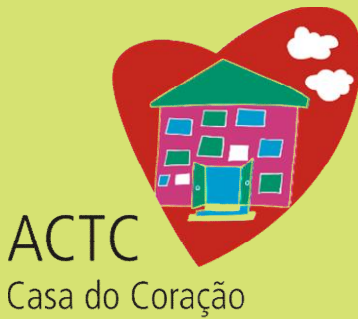

BAIXE O APLICATIVO – O aplicativo está disponível nas seguintes versões:

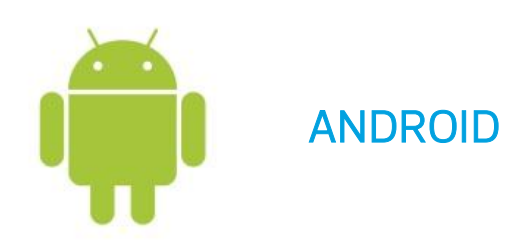

https://play.google.com/store/apps/details?id=br.gov.sp

<u>.fazenda.nfp.app</u>

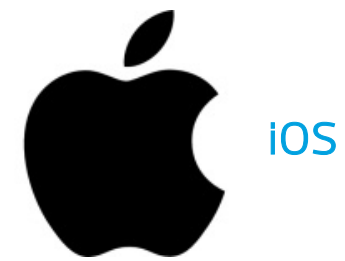

https://itunes.apple.com/br/app/nota-fiscalpaulista/id1190556528

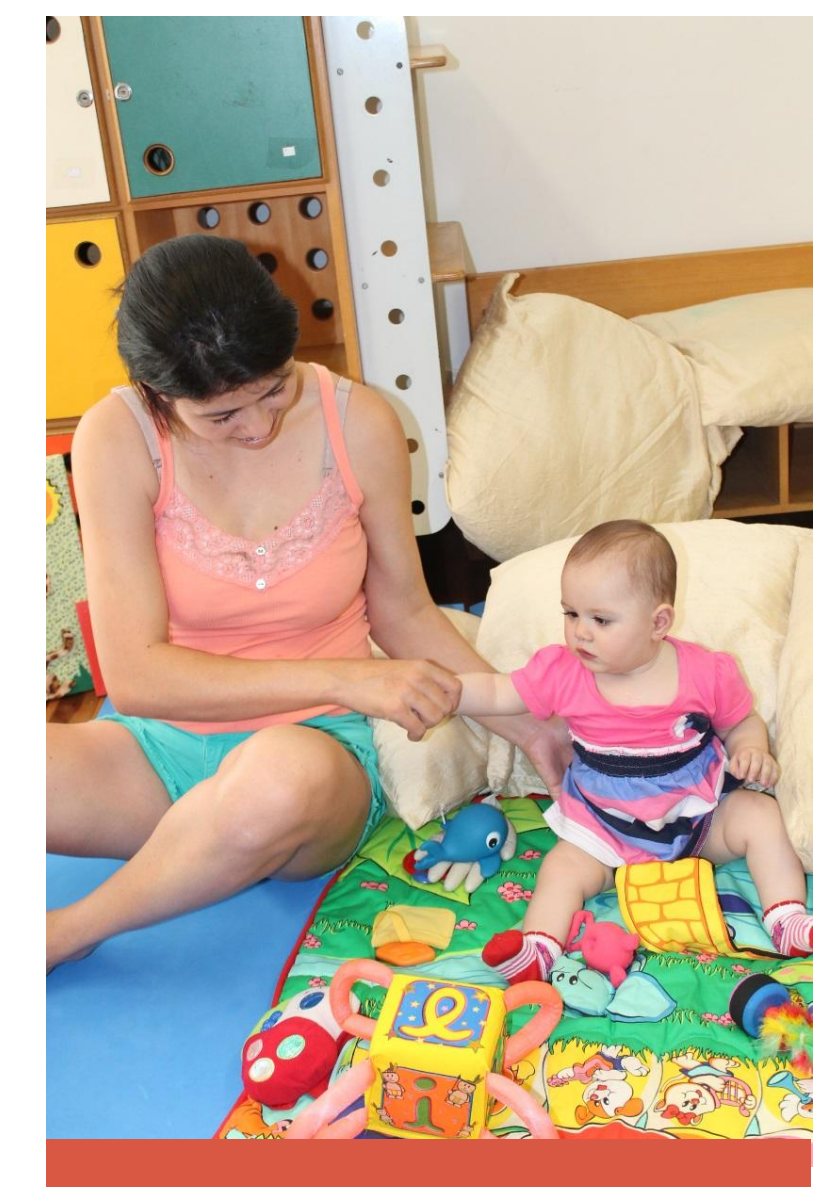

2. REGISTRE SUA CONTA – Digite seu CPF e senha (a mesma utilizada no Sistema do Programa no computador).

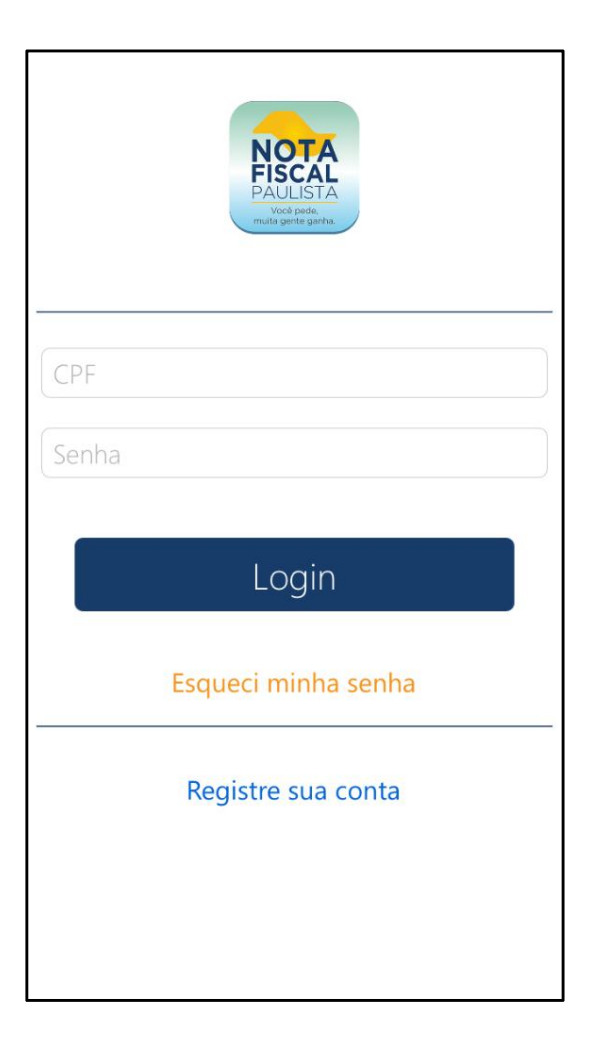

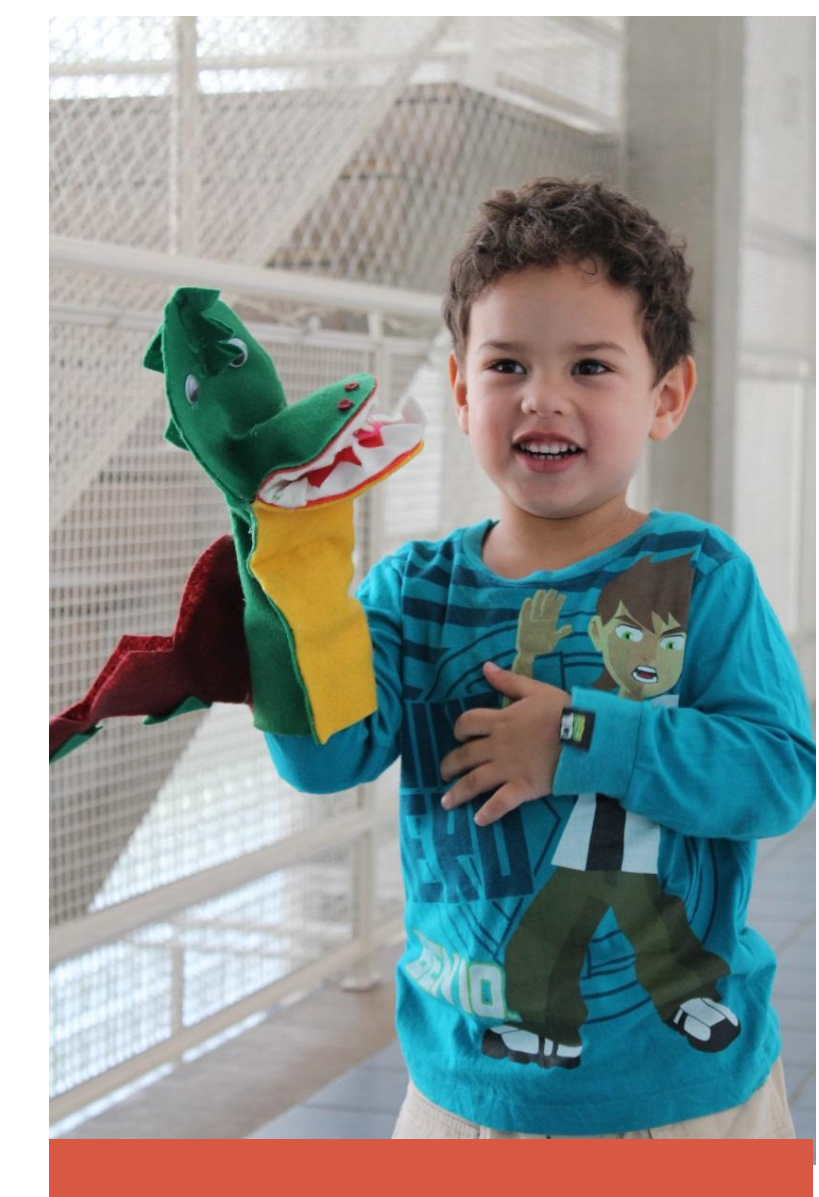

3. PARA EFETUAR AS DOAÇÕES – Clique no botão "DOAÇÃO"

#### Nota Fiscal Paulista

Créditos Disponíveis

Visualizar

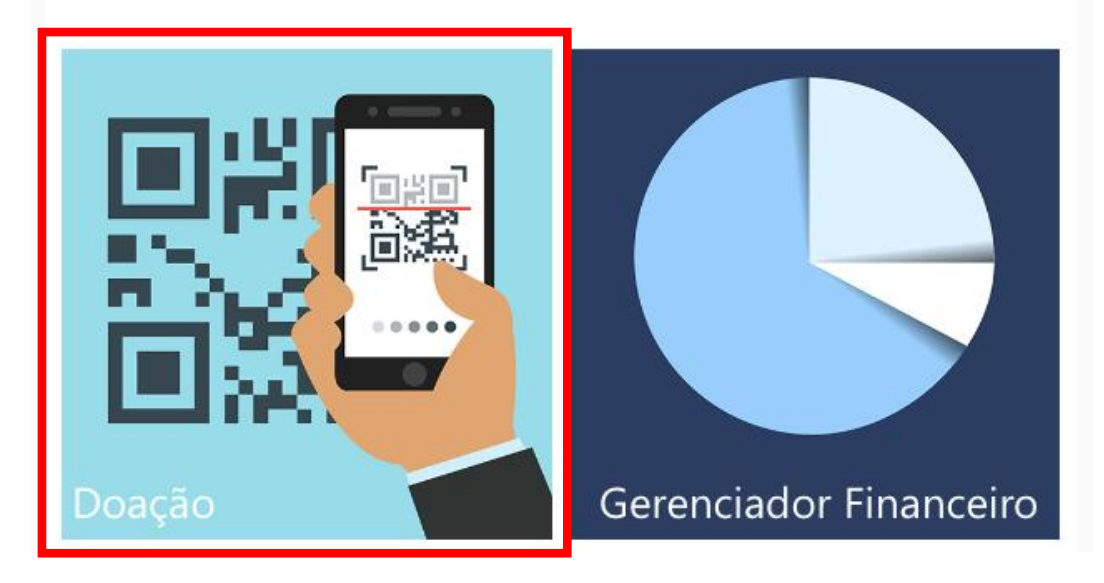

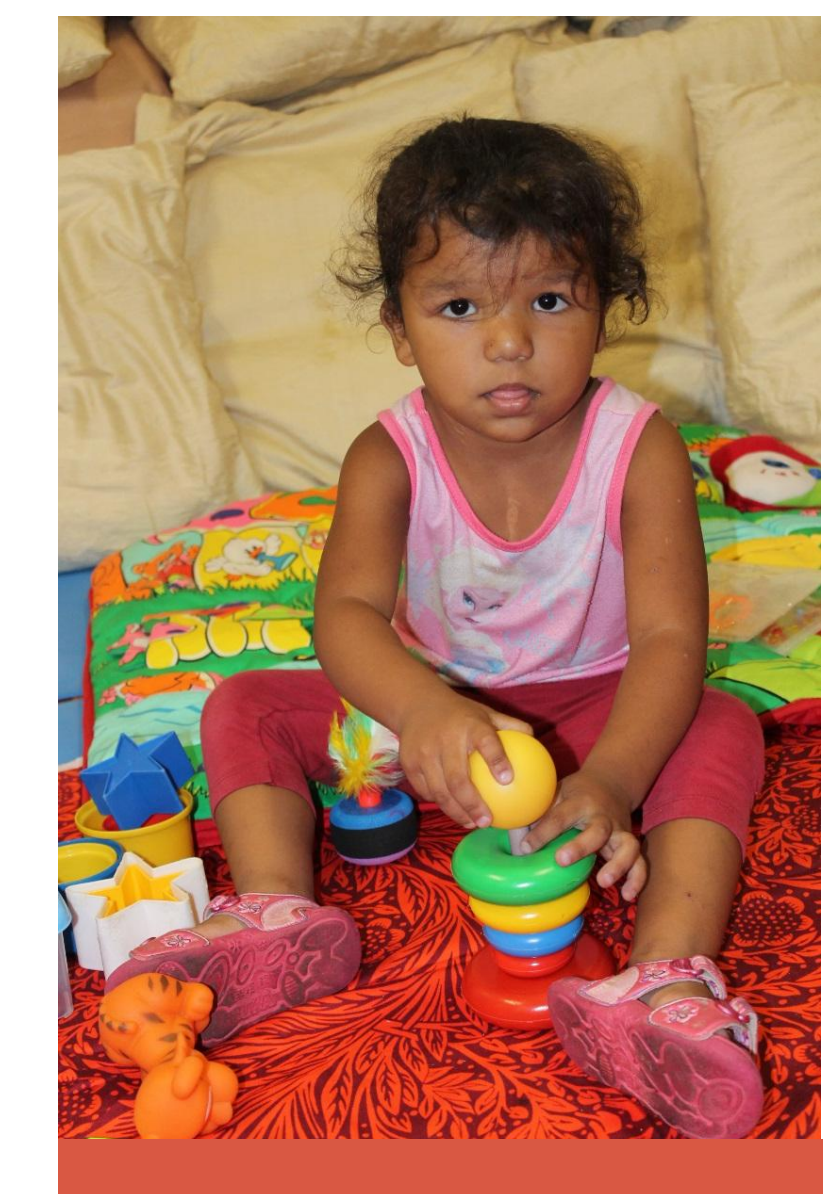

- 4. ESCOLHER A OPÇÃO DE CADASTRAMENTO Clique na opção
   "QR CODE" ou "DOAÇÃO MANUAL" para efetivar o cadastramento da Nota Fiscal.
- OPÇÃO 1 QR CODE : As orientações aparecerão na tela do seu equipamento.

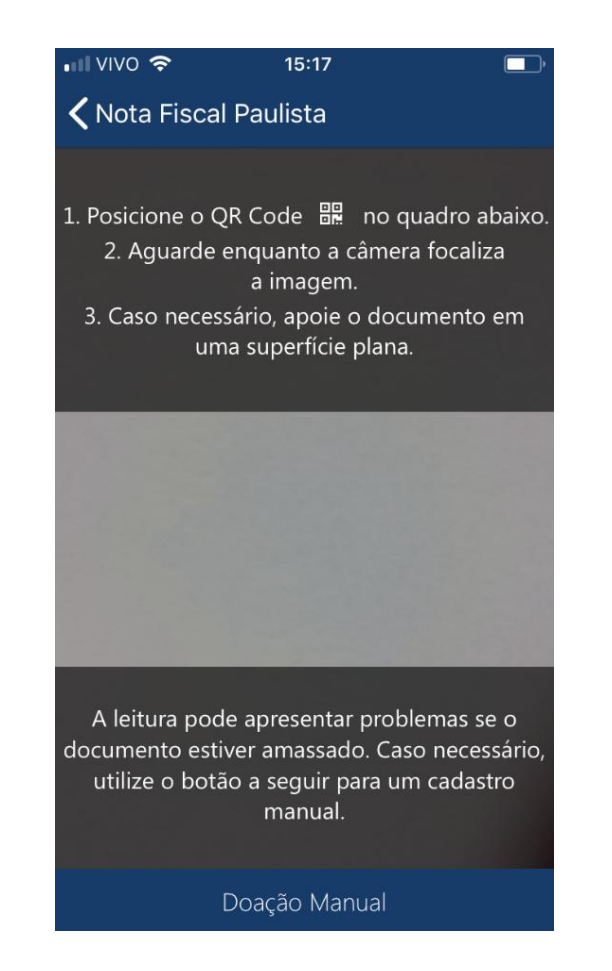

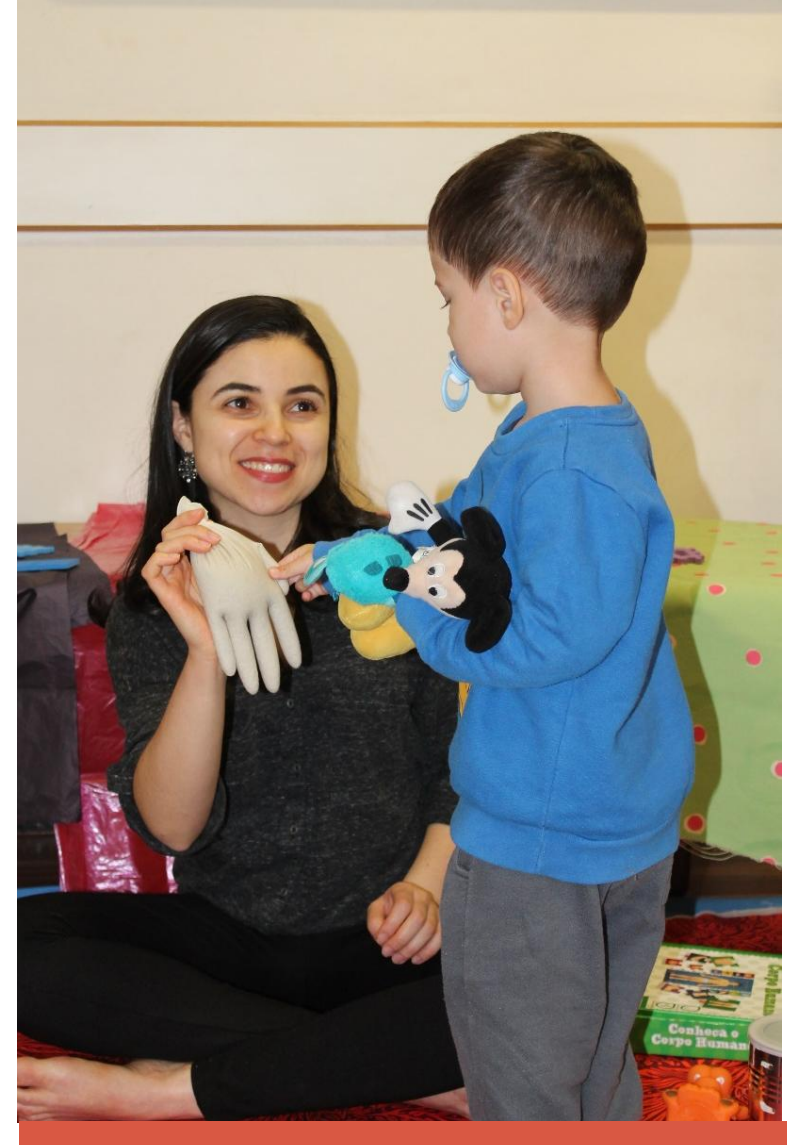

- 4. ESCOLHER A OPÇÃO DE CADASTRAMENTO
- OPÇÃO 2 DOAÇÃO MANUAL: Nessa opção o cadastramento pode ser feito por: Chave de Acesso, digitação do Cupom Fiscal ou da Nota Fiscal. Cada opção o sistema pedirá as respectivas informações necessárias para efetivar o cadastramento.

| TELA INICIAL DOAÇÃO MANUAL                                                 | TELA DOAÇÃO CHAVE DE ACESSO                   | TELA DOAÇÃO CUPOM FISCAL                                                   | TELA DOAÇÃO NOTA FISCAL                                                  |
|----------------------------------------------------------------------------|-----------------------------------------------|----------------------------------------------------------------------------|--------------------------------------------------------------------------|
| <ul> <li>IVIVO          ► 15:18     <li>Back Doação Manual</li> </li></ul> | ← Doação - chave de acesso<br>Chave de Acesso | 9:59 ■ 🕷 💿 0,12KB/s 🖑 奈 ₊dl Claro BR 4G 🗩 68%<br>← Digitar Dados da Doação | 9:59 ■ 🛯 🖉 0,77KB/s 🕸 奈 📶 Claro BR 4G 🗩 68%<br>← Digitar Dados da Doação |
| Escolha uma forma de digitação dos dados                                   |                                               | Dados do documento                                                         | Dados do documento                                                       |
| 🕮 Digitar Chave de Acesso 😯 🗲                                              |                                               | CNPJ do Estabelecimento                                                    | CNPJ do Estabelecimento                                                  |
| 🖹 Digitar Cupom Fiscal 😯 >                                                 | Selecione uma entidade Q                      | C00                                                                        | Número do Documento                                                      |
| 🖹 Digitar Nota Fiscal 🔹 😯 🕨                                                |                                               | Data de Emissão                                                            | Data de Emissão                                                          |
|                                                                            |                                               | 15/03/2018                                                                 | 15/03/2018                                                               |
|                                                                            |                                               | Valor do Documento                                                         | Valor do Documento                                                       |
|                                                                            |                                               | Selecione uma entidade Q                                                   | Selecione uma entidade Q                                                 |
|                                                                            |                                               |                                                                            |                                                                          |
|                                                                            | DOAR                                          | DOAR                                                                       | DOAR                                                                     |

5. ESCOLHER A ENTIDADE – Antes de preencher os dados das opções de doação, escolher a "ACTC"\* no campo "SELECIONE UMA ENTIDADE". Quando aparecer as informações da ACTC – Casa do Coração, selecionar o símbolo de "ESTRELA" ao lado, para salvar essa opção como favorita, acima do nome da ACTC para voltar e cadastrar o CUPOM.

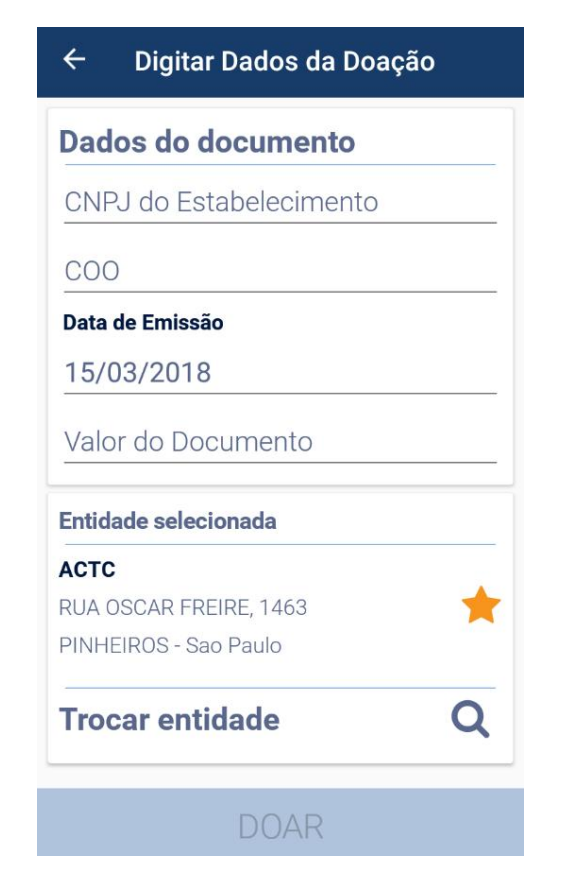

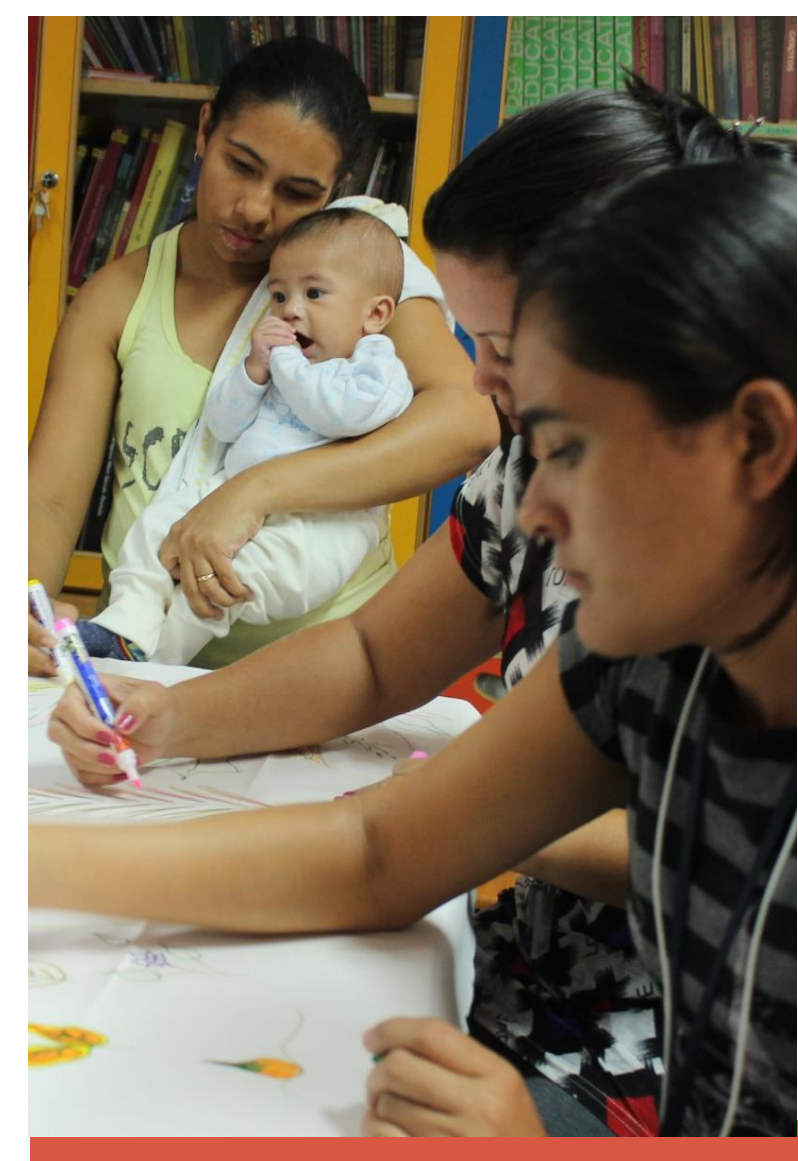

\* No sistema da Nota Fiscal Paulista a Razão Social da Associação está como ACTC somente.

6. EFETIVAR A DOAÇÃO – Preencha os dados solicitados e clique em "DOAR". Cadastramento concluído!

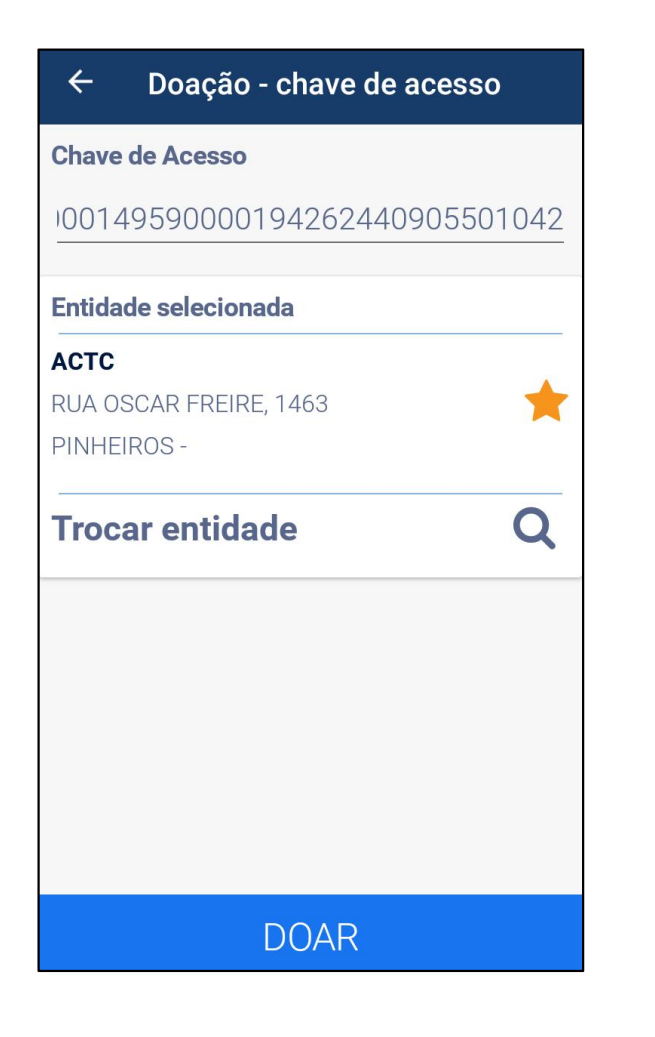

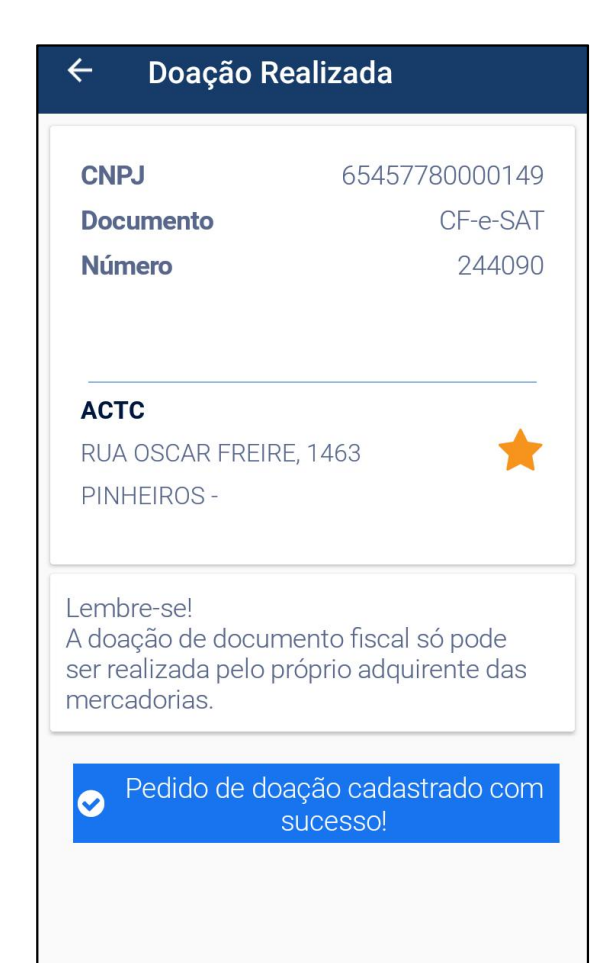

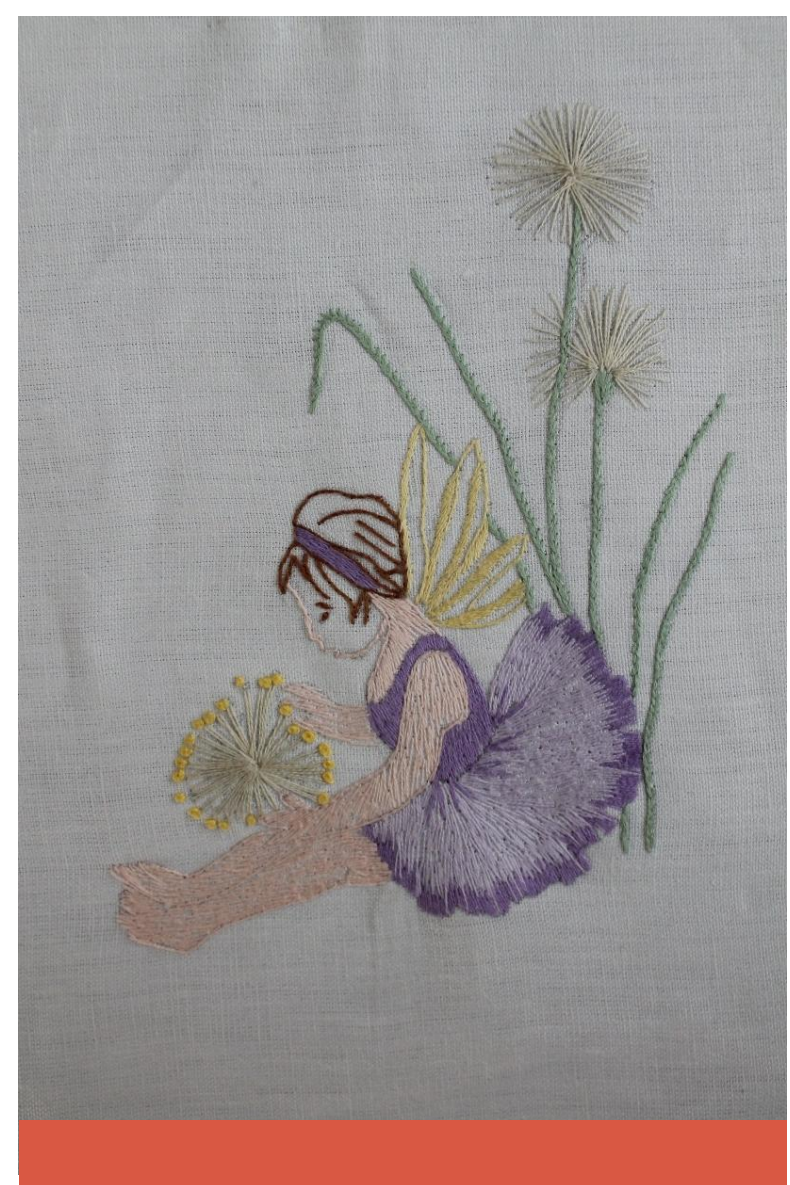

A PARTIR DE AGORA ESSAS SÃO AS DUAS FORMAS QUE VOCÊ PODERÁ CONTRIBUIR COM A ACTC – CASA DO CORAÇÃO POR MEIO DO PROGRAMA NOTA FISCAL PAULISTA. ESCOLHA A MAIS ADEQUADA PARA VOCÊ E COMECE AJUDAR HOJE MESMO!

## DE CORAÇÃO PARA CORAÇÃO, NOSSO MUITO OBRIGADA!

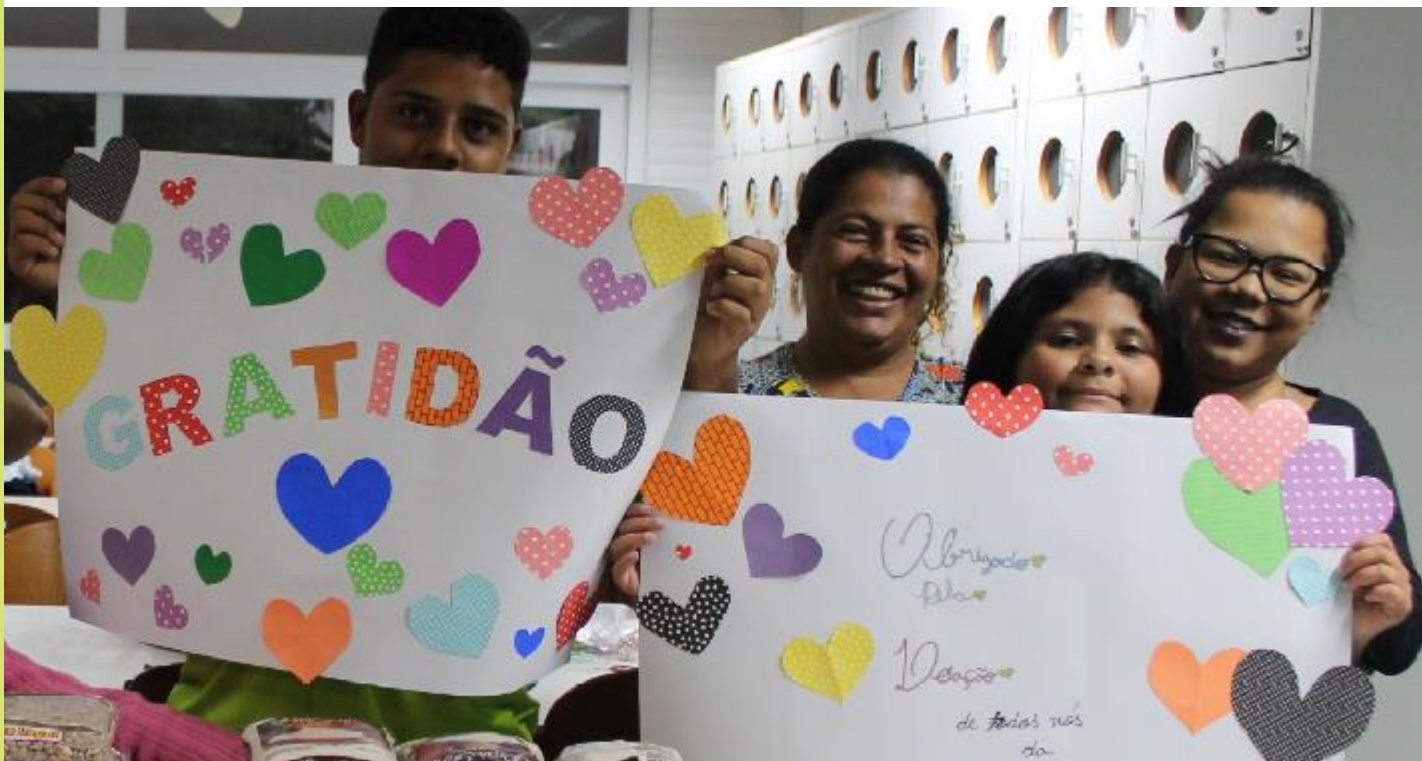

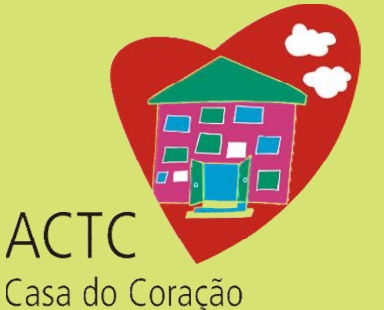

Associação de Assistência à Criança e ao Adolescente Cardíacos e aos Transplantados do Coração Sede: Rua Oscar Freire, 1.463 Pinheiros 05409-010 São Paulo SP Telefax: (11) 3088-2286/3088-7454 Unidade II: Rua Oscar Freire, 2.136 Pinheiros 05409-011 São Paulo SP Telefax: (11) 3062-7307 – actc@actc.org.br – www.actc.org.br f /actccasadocoracao ©/actccasadocoracao